# How to Drop Classes

Students may drop classes via Self Service up to the Last Day to Add and Drop classes for each semester, per the <u>academic schedule</u>. If you wish to withdraw from a class after the Drop date, please submit a <u>Withdrawal/Drop form</u>. Note that there is a deadline in each semester, after which it is not possible to withdraw from a class. It is the student's responsibility to know how dropping classes affects their athletics, student housing, student loan/sponsorship, and Study Permit status.

1. Login to Self Service.

#### https://selfservice.keyano.ca/SelfService/Home.aspx

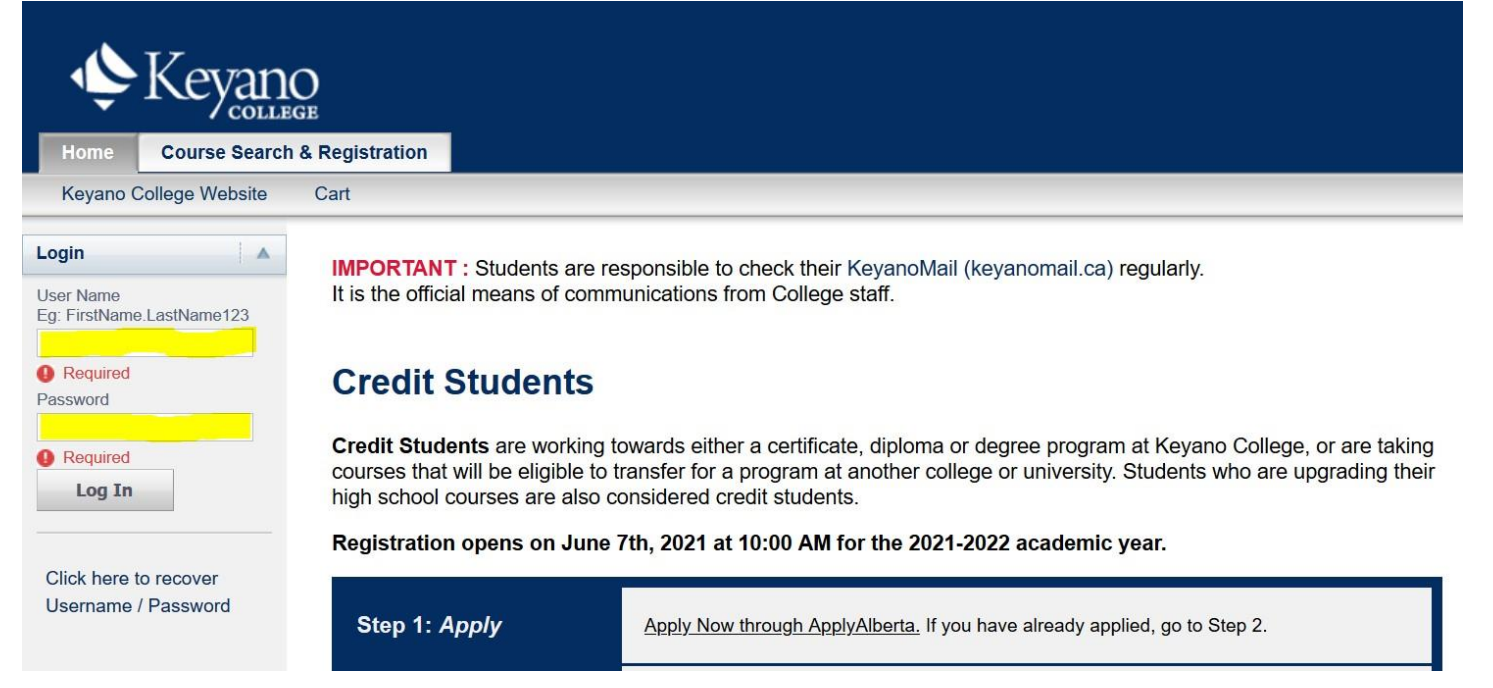

### 2. Select Course Search & Registration tab.

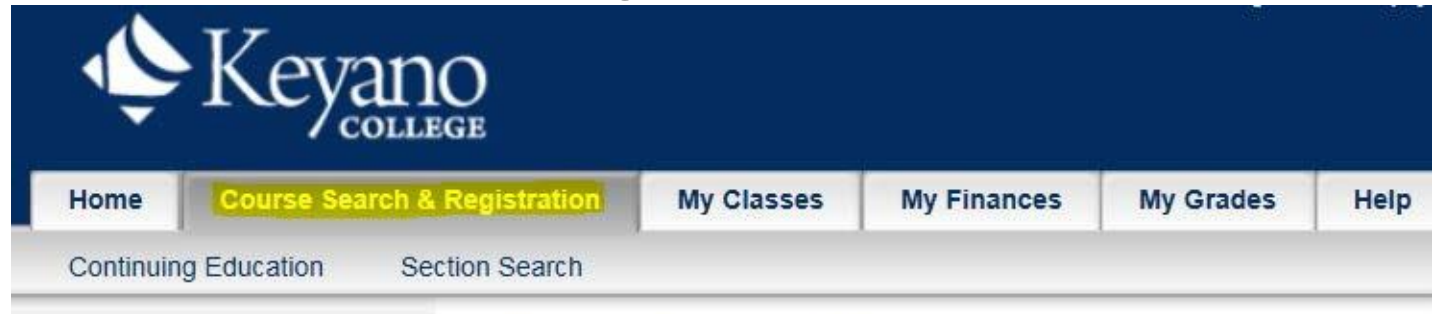

#### **Course Search & Registration**

♦ Keyano

## 3. Select Section Search.

| Ý            | Key         |          | )<br>Je      |            |                                                                                                    |           |      |
|--------------|-------------|----------|--------------|------------|----------------------------------------------------------------------------------------------------|-----------|------|
| Home         | Course Se   | arch & F | Registration | My Classes | My Finances                                                                                                    | My Grades | Help |
| Continuin    | g Education | Secti    | on Search    |            |                                                                                                    |           |      |
| Related Lin  | ks          |          | Section      | Search     |                                                                                                    |           |      |
| Registration |             |          |              |            | 1999 - 1999 - 1999 - 1999 - 1999 - 1999 - 1999 - 1999 - 1999 - 1999 - 1999 - 1999 - 1999 - 1999 - 1999 - 1999 -<br>1997 |           |      |

# 4. Select *Registration*.

| Ŷ            | Keyane            | )<br>ge              |              |              |           |      |
|--------------|-------------------|----------------------|--------------|--------------|-----------|------|
| Home         | Course Search & I | Registration         | My Classes   | My Finances  | My Grades | Help |
| Continuin    | g Education Secti | on Search<br>Sectior | Search       |              |           |      |
| Registration |                   |                      | Basic Search | Advanced Sea | rch       |      |

### 5. Select Semester that course is in.

| Related Links  | Credit Co     | ourses                                    |                              |
|----------------|---------------|-------------------------------------------|------------------------------|
| Section Search | Select        | t Period Review Schedule                  | Finalize Comple              |
| View Schedule  | In order to b | begin the registration process, please so | elect a registration period. |
|                | F             | 2018/Spring                               |                              |
|                |               | 2018/Winter                               |                              |

#### 6. Check the drop box to select course to be dropped, then **NEXT.**

| Drop                                                                 | Course                                                 | Date                                         | Session                              | Credits           | Credit Type                        | Schedule                       | Location                                                          | Status         |
|----------------------------------------------------------------------|--------------------------------------------------------|----------------------------------------------|--------------------------------------|-------------------|------------------------------------|--------------------------------|-------------------------------------------------------------------|----------------|
|                                                                      | Intro Account I -<br>BUS 130 / Lecture /               | 5/7/2018 -<br>6/18/2018                      | Regular<br>Semester                  | 3.00              | Letter Grade                       | TueThur, 6:30 PM -<br>9:30 PM; | Keyano College - Main<br>Campus, Syncrude<br>Centre, Room 212     | Registere<br>d |
| Instructors:                                                         | Chandler, Gregory                                      |                                              |                                      |                   |                                    |                                |                                                                   |                |
|                                                                      | Marketing - BUS<br>239 / Lecture /                     | 5/7/2018 -<br>6/18/2018                      | Regular<br>Semester                  | 3.00              | Letter Grade                       | MonWed, 6:30 PM<br>- 9:30 PM;  | Keyano College - Main<br>Campus, Clearwater<br>Building, Room 228 | Registere<br>d |
|                                                                      |                                                        |                                              |                                      |                   |                                    |                                |                                                                   |                |
| Home<br>Continuing                                                   | Krabes, Gregory<br>Course Search & F<br>Education Sect | Registration                                 | My Class                             | ses My            | Finances                           | My Grades Hel                  | Previous                                                          | Next           |
| Home<br>Continuing I                                                 | Krabes, Gregory<br>Course Search & F<br>Education Sect | Registration<br>ion Search<br><b>Credi</b> t | My Class<br>Courses                  | es My<br>- 2018/S | Finances                           | My Grades Hel                  | Previous                                                          | Next           |
| Home<br>Continuing I<br>elated Links                                 | Krabes, Gregory Course Search & F Education Sect       | Registration<br>ion Search<br>Credit         | My Class<br>Courses                  | - 2018/S          | Finances<br>pring                  | My Grades Hel                  | Previous                                                          | Next           |
| Home<br>Continuing I<br>elated Links<br>ection Search<br>ew Schedule | Krabes, Gregory Course Search & F Education Sect       | Registration<br>ion Search<br>Credit         | My Class<br>t Courses<br>lect Period | es My<br>- 2018/S | Finances<br>pring<br>view Schedule | My Grades Hel                  | Previous                                                          | Next           |

7. Remember to log out of Self Service and close the browser when you are finished.